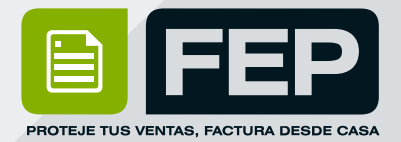

# ¿CÓMO CANCELAR UNA FACTURA 4.0?

Consulta el Manual ó escríbenos

### Soporte Técnico: 222 346 47 44

© 2006 - 2022 FEP - Factura Electrónica Posibilidades | www.fep.mx

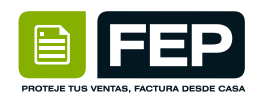

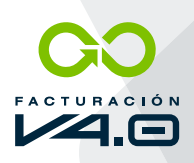

#### CANCELAR FACTURA

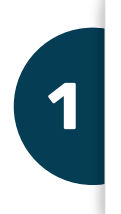

#### Ingresa a tu Plataforma FEP en el link: www.fep.mx y el botón "ACCESO"

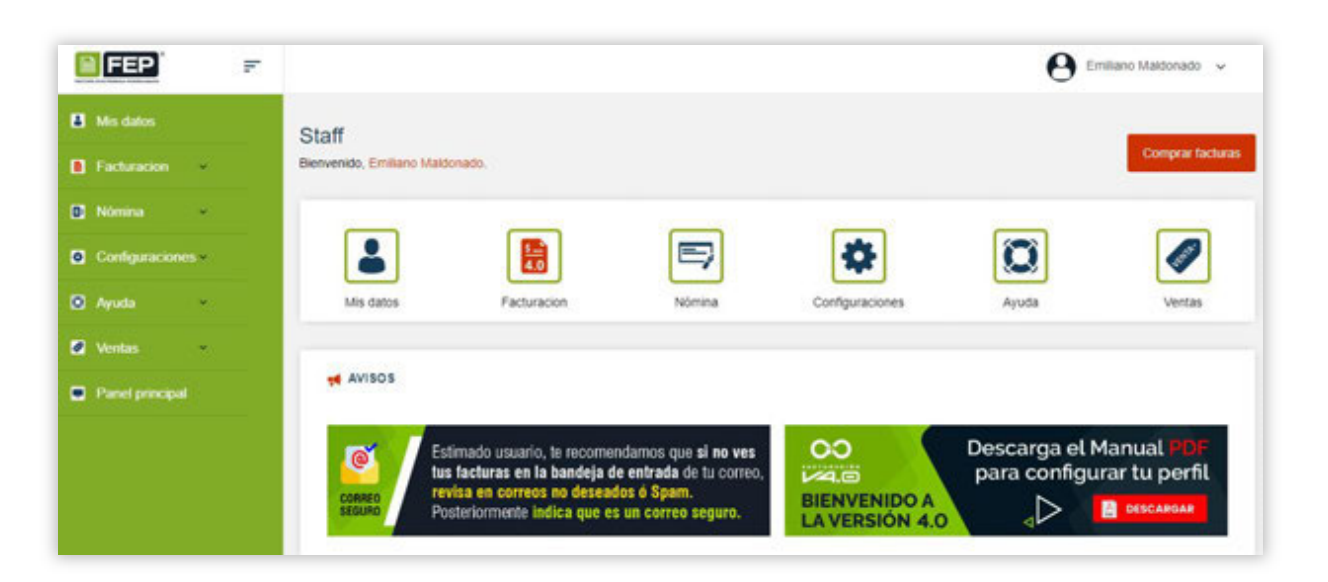

2

Una vez dentro de la Plataforma, ve a la pestaña **FACTURACIÓN** y selecciona **FACTURAS**.

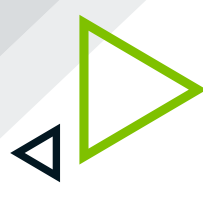

| Mis datos      |      |
|----------------|------|
| Facturation    | •    |
| Nueva Fac      | tura |
| Facturas       |      |
| Clientes       |      |
| Productos      |      |
| Nômina         | •    |
| Configuracion  | es v |
| Ayuda          | ~    |
| 🖉 Ventas       | ~    |
| Panel principa | a.   |

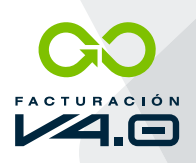

#### Ingresa en la FACTURA que deseas ELIMINAR

| Tipo (To   | odos)       | *             |                            |      | 01/08/2022 | 2 🗖     |
|------------|-------------|---------------|----------------------------|------|------------|---------|
| 31/08      | /2022 🗖     | Serie (Todos) | • Estatus (Todos) • Q Busc | *    |            |         |
| otal de re | gistros: 2  |               |                            |      |            |         |
|            | Tino        |               |                            |      |            |         |
| Folio      | comprobante | Fecha         | Cliente                    | UUID | Total      | Estatus |

4

#### Ház click en el ÍCONO CANCELAR

| 🛛 xm. 🖶       |                                      |              |         |       |           |
|---------------|--------------------------------------|--------------|---------|-------|-----------|
|               |                                      |              |         |       |           |
|               |                                      |              |         |       |           |
| T             |                                      |              |         |       |           |
| ATOS DE FACTI | URACIÓN                              |              |         |       |           |
|               |                                      |              |         |       |           |
| o de factura: | Comprobante de<br>ingresos (Ingreso) | Serie-Folio: | FEP-353 | Fecha | 01/08/202 |

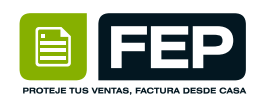

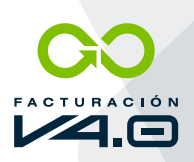

#### Selecciona un MOTIVO DE CANCELACIÓN correspondiente.

| Cancela CFDI           |                                                                                                    | × |
|------------------------|----------------------------------------------------------------------------------------------------|---|
| Motivo de cancelación* | Seleccione                                                                                                    | ~ |
|                        | Seleccione                                                                                                    |   |
| Folio Fiscal           | 01: Comprobante emitido con errores con relación<br>02: Comprobante emitido con errores sin relación<br>03: No se llevó a cabo la operación<br>04: Operación nominativa relacionada en la factura global<br>Folio fiscal que sustituye el documento a cancelar: |   |
| Cancelar CFDI Cerrar   |                                                                                                    |   |

En caso de realizar la sustitución del comprobante, se deberá señalar la clave "01" Comprobantes emitidos con errores con relación, así como, manifestar el folio fiscal del comprobante que lo sustituye.

Cuando se requiera la aceptación para la cancelación, el receptor de la factura, recibirá un mensaje desinterés en su Buzón Tributario, informando que existe una solicitud de cancelación.

El receptor deberá manifestar la aceptación o rechazo de la cancelación a través del Portal del SAT ó bien vía un proveedor de certificación dentro de los tres días hábiles siguientes contados a partir de la recepción de la solicitud. De no emitir respuesta, se considera como una positiva ficticia y la factura será cancelada.

En caso de que la solicitud de cancelación no requiera aceptación por parte del receptor, la factura se cancelará de manera inmediata.

- 01: Comprobante emitido con errores con relación
- 02: Comprobante emitido con errores sin relación
- 03: No se llevó a cabo la operación
- 04: Operación nominativa relacionada en la factura global

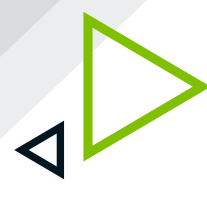

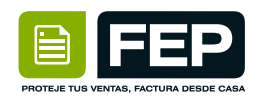

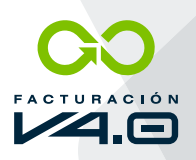

#### Si seleccionas el motivo de **CANCELACIÓN "01"** Deberás copiar el **Folio Fiscal (UUID)** que sustituye el documento a cancelar.

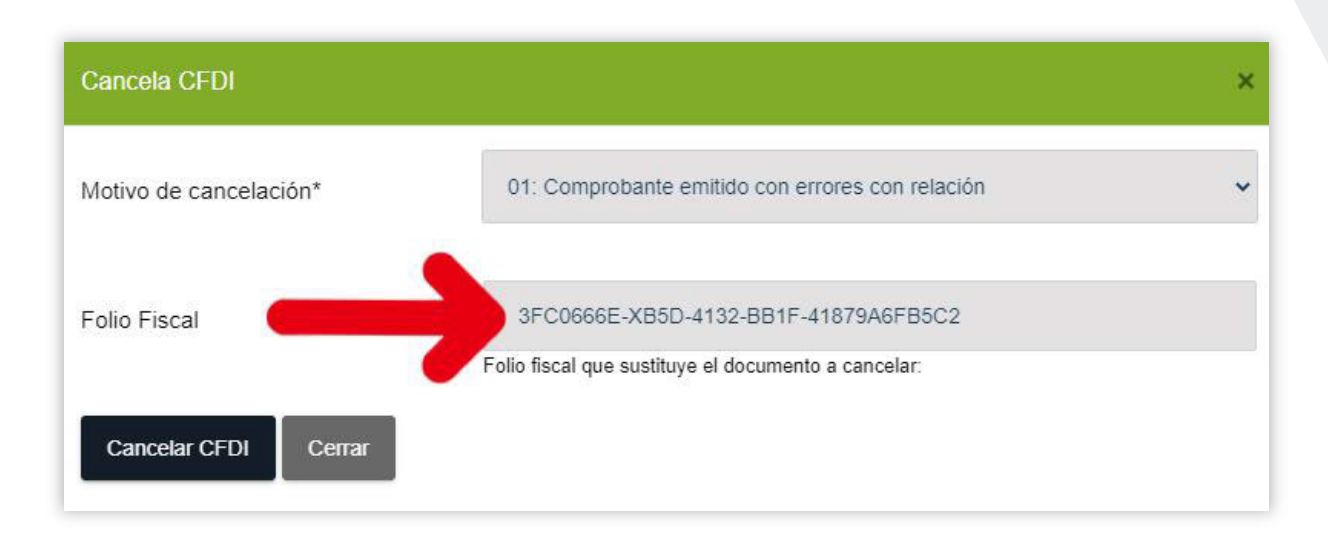

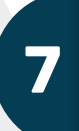

Los demás motivos de cancelación pueden cancelar el documento sin adjuntar el folio fiscal (UUID).

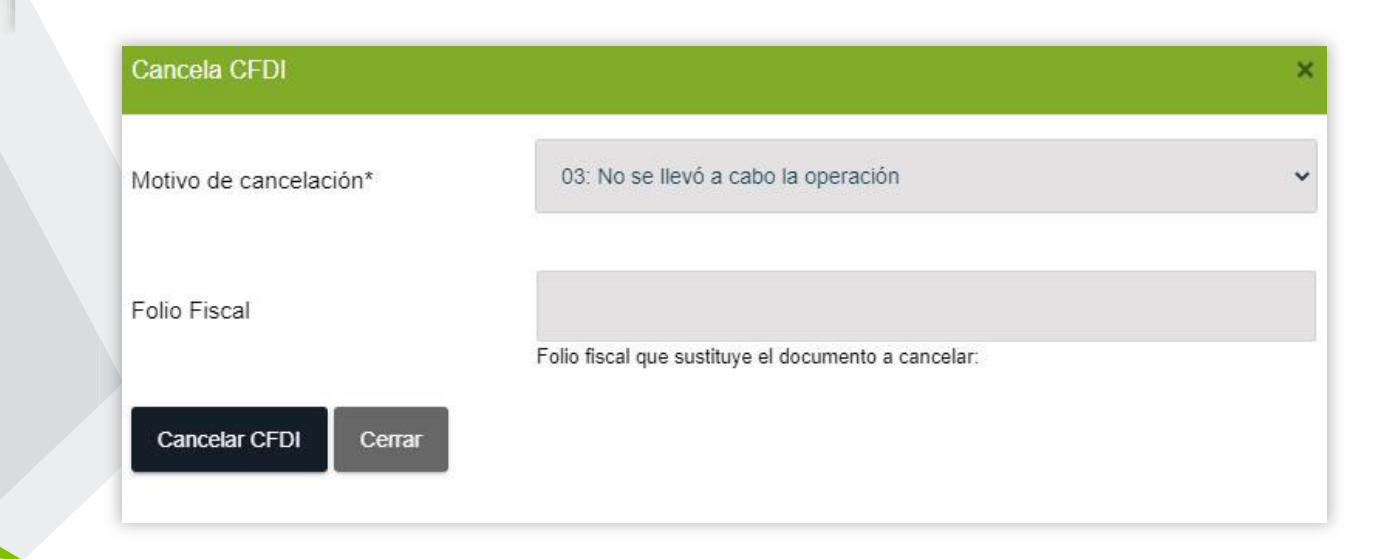

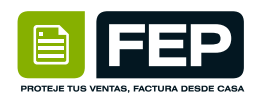

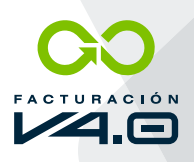

### Ya podrás darle en **CANCELAR CFDI**, el tiempo que puede tardar varía por lo que te recomendamos tener paciencia.

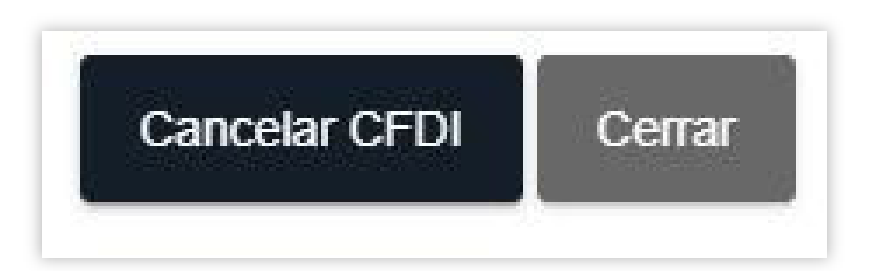

9

## También **podrás consultar el estado de cancelación** leyendo el **QR de tu factura**.

| SELLO DIGITAL DEL CEDI:                                                                                                    |                                    |
|----------------------------------------------------------------------------------------------------|------------------------------------|
|                                                                                                    | ar .                               |
| BAR MAC                                                                                                    |                                    |
| SELLO DEL SAT:                                                                                                    |                                    |
| 高信期                                                                                                    |                                    |
|                                                                                                    |                                    |
| CADENA ORIGINAL DEL COMPLEMENTO DE CERTIFICACIÓN DIGITAL DEL SAT:                                                                                                    |                                    |
|                                                                                                    | na 190 yr 100 jilli i'r ywran yr 0 |
|                                                                                                    |                                    |
| ESTE DOCUMENTO ES UNA REPRESENTACIÓN IMPRESA DE UN CFDI                                                                                                    | 0.0220200.000                      |
| FEF - Faculta Centrolica Positilitades www.sep.com.mx es una emptesa de Positilitades  <br>www.positilidades.com.mx<br>(222) 894 51 61, 226 88 37 v 576 61 67   Proveedor Autorizado de Certificación (PAC) Prodicia - No. 09763 | VERSION 4.0                        |

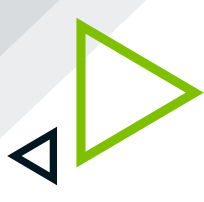

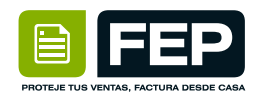

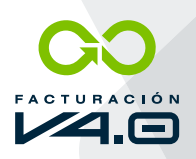

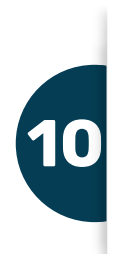

Posteriormente sólo **debemos de llenar los nodos** que nos marca la pagina.

| A través de esta opción, usted podrá verificar si el comprobante fue certificado por el SAT Folio fiscal*  RFC emisor*  RFC receptor*  Comproductione los digitos de la imagen*:  Verificar CFDI * Datos obligatorios                                                                                 | MEXICO                                 | Trámites Gobierno Q                                    |
|----------------------------------------------------------------------------------------------------|----------------------------------------|--------------------------------------------------------|
| * Detos obligatorios                                                                                                    | FACTURA ELECTRÓNICA                    |                                                        |
| A través de esta opción, usted podrá verificar si el comprobante fue certificado por el SAT Folio fiscal*      FC emisor*      FC receptor*      Proporcione los digitos de la imagen*      Verificar CEDI                                                                                            | A > Incio                              |                                                        |
| Verificación de comprobantes fiscales digitales por internet         A través de esta opción, usted podrá verificar si el comprobante fue certificado por el SAT         Folio fiscal*         RFC emisor*         RFC receptor*         Proporcione los dígitos de la imagen*         Verificar CEDI | HACIENDA                               |                                                        |
| A través de esta opción, usted podrá verificar si el comprobante fue certificado por el SAT Folio fiscal*  RFC emisor*  RFC receptor*  Proporcione los dígitos de la imagen*  Verificar CFD  * Datos obligatorios                                                                                     | Verificación de comproba               | antes fiscales digitales por interne                   |
| Folio fiscal*  RFC emisor*  RFC receptor*  Proporcione los digitos de la imagen*  Venificar CFDI  * Datos obligatorios                                                                                                    | A través de esta opción, usted podrá v | verificar si el comprobante fue certificado por el SAT |
| RFC emisor*<br>RFC receptor*<br>Proporcione los dígitos de la imagen*<br>Venficar GFDI<br>* Datos obligatorios                                                                                                    | Folio fiscal*                          |                                                        |
| RFC receptor*  RFC receptor*  Proporcione los dígitos de la imagen*  Venficar CFDI  * Datos obligatorios                                                                                                    | 60088F43-6020-4255-8500-784508         | £15.0687                                               |
| RFC receptor*:                                                                                                    | RFC emisor*                            |                                                        |
| RFC receptor*:                                                                                                    | P02061106799                           |                                                        |
| Proporcione los dígitos de la imagen* Venficar GFDI * Datos obligatorios                                                                                                    | RFC receptor*                          |                                                        |
| Proporcione los dígitos de la imagen* Venficar GFDI * Datos obligatorios                                                                                                    | x0F42011170                            |                                                        |
| Proporcione los dígitos de la imagen* Venficar GFDI * Datos obligatorios                                                                                                    | 17834                                  |                                                        |
| * Datos obligatorios                                                                                                    | Proporcione los dígitos de la imagen*  |                                                        |
| * Datos obligatorios                                                                                                    |                                        |                                                        |
| * Datos obligatorios                                                                                                    |                                        |                                                        |
|                                                                                                    |                                        | Verificar CFDI                                         |
|                                                                                                    | * Datos obligatorios                   | Venficar CFDI                                          |

nuestra factura

11

Verificar CFDI

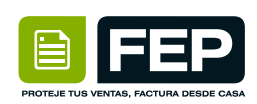

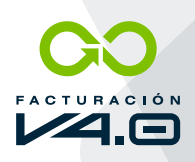

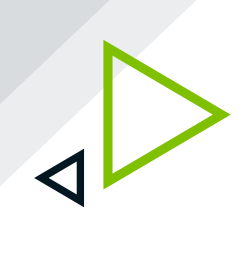

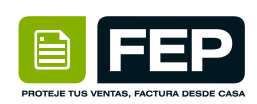

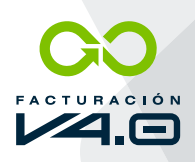

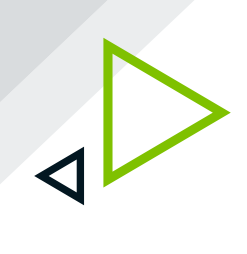

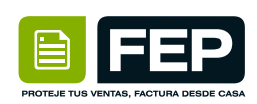

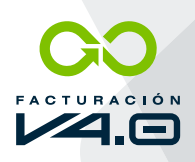

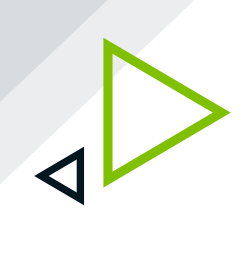